Huoltajalla/täysi-ikäisellä opiskelijalla on Wilmassa käytettävissä kaksi eri loma-anomuslomaketta anottavan ajanjakson pituuden mukaan:

- loma-anomus 1-5 päivää
- loma-anomus yli 5 päivää

Ensimmäinen ohjautuu hyväksyttäväksi ryhmänohjaajalle, jälkimmäinen rehtorille.

Loma-anomuslomakkeet löytyvät selain-Wilman yläpalkista, kohdasta "Hakemukset ja päätökset".

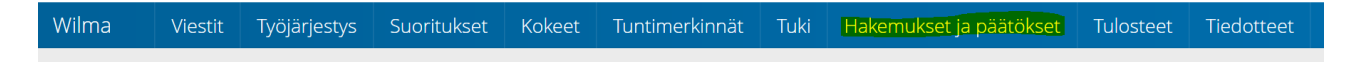

Kun "Hakemukset ja päätökset" -kohta on klikattu auki, näkyy oikeassa yläreunassa "Tee uusi hakemus".

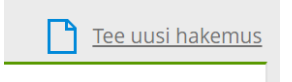

Klikattaessa tätä avautuvat lomakkeet:

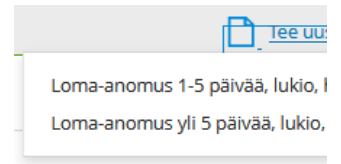

Loma-anomus 1-5 päivää näyttää tältä:

| (irjattuasi tiedot ja painettuasi Tallenna tiedot -pai                   | niketta voit poistua lomak | keelta esimerkiksi omalle Wilma-etusivulle. |    |
|--------------------------------------------------------------------------|----------------------------|---------------------------------------------|----|
| Opiskelijan tiedot                                                       |                            |                                             |    |
| ipiskelija<br>estaaja Tuulikki Katariina                                 | Syntymäaika:<br>02.01.2007 | Ryhmänohjaaja:<br>Hokkanen Anne             |    |
| Isoite:                                                                  |                            |                                             |    |
| ISTOCIONA                                                                |                            |                                             |    |
| lakemus                                                                  |                            |                                             |    |
| akemuspvm Hakemus                                                        |                            |                                             |    |
| 4.5.2024 Loma-anomus 1-5 pāis<br>āsittelijāt (opettaja)<br>lokkanen Anne | ää                         |                                             |    |
| oissaolo alkaa Poissaolo päättyy                                         | Poissaolon luokitus        |                                             |    |
|                                                                          |                            |                                             |    |
| oissaolon syy                                                            |                            |                                             |    |
|                                                                          |                            |                                             |    |
|                                                                          |                            |                                             |    |
| lahdollisia lisätietoja                                                  |                            |                                             |    |
|                                                                          |                            |                                             |    |
|                                                                          |                            |                                             |    |
|                                                                          |                            |                                             | // |

ja loma-anomus yli 5 päivää näyttää tältä:

| ällä lomakkeella voi hakea vapautusta opetuksesta y                                                               | li 5 päiväksi.                           |                                                                       |
|----------------------------------------------------------------------------------------------------|------------------------------------------|-----------------------------------------------------------------------|
| lakemus menee rehtorille. Kun rehtori on käsitellyt h<br>äätökset" -välilehdelle. Päätöksestä ei lähetetä erillis | akemuksen, siirtyy myönne<br>tä viestiä. | tty vapautus suoraan opiskelijan poissaolotietoihin ja "Hakemukset ja |
| irjattuasi tiedot ja painettuasi Tallenna tiedot -painik                                                          | etta voit poistua lomakkeel              | ta esimerkiksi omalle Wilma-etusivulle.                               |
| Dpiskelijan tiedot                                                                                                |                                          |                                                                       |
| ipiskelija<br>estaaja Tuulikki Katariina                                                                          | Syntymäaika:<br>02.01.2007               | Ryhmänohjaaja:<br>Anne-Maria Hokkanen                                 |
| tsoite:                                                                                                    |                                          |                                                                       |
| estaajankatu 1                                                                                                    |                                          |                                                                       |
| 8100 KOTKA                                                                                                    |                                          |                                                                       |
| lakemus                                                                                                    |                                          |                                                                       |
| akemuspvm Hakemus                                                                                                 |                                          |                                                                       |
| 4.5.2024 Loma-anomus yli 5 päivää                                                                                 | i                                        |                                                                       |
| lette Godenhjelm                                                                                                  |                                          |                                                                       |
| oissaolo alkaa Poissaolo päättyy                                                                                  | Poissaolon luokitus                      |                                                                       |
| · · · · · · · · · · · · · · · · · · ·                                                                             | ۲                                        |                                                                       |
| oissaolon syy                                                                                                    |                                          |                                                                       |
|                                                                                                    |                                          |                                                                       |
|                                                                                                    |                                          |                                                                       |
|                                                                                                    |                                          | 1                                                                     |
| lahdollisia lisätietoja                                                                                           |                                          |                                                                       |
|                                                                                                    |                                          |                                                                       |
|                                                                                                    |                                          |                                                                       |
|                                                                                                    |                                          |                                                                       |
| omakkeen täyttäjä                                                                                                 |                                          |                                                                       |
|                                                                                                    |                                          |                                                                       |

## Lomakkeen täyttöohje:

Klikkaa lomake auki. Täytä lomakkeelle poissaoloaika ja valitse luokitus "Ennalta anottu vapaa". Muita valittavia luokituksia ei ole.

Poissaolon syy -kohtaan voit perustella loma-anomuksen syitä.

Mahdollisia lisätietoja -kohtaan voit kirjoittaa mahdollisia anomukseen liittyviä lisätietoja.

Klikkaa lopuksi Tallenna tiedot -painiketta, jolloin anomus tallentuu "Hakemukset ja päätökset" -sivulle:

| Om | <u>a etusivu</u> > Hakemukset ja päätökse   |       |                                    |                  |
|----|---------------------------------------------|-------|------------------------------------|------------------|
| ſ  | Kaikki Avoimet hakemukset Kaikki hakemukset | Pääti | ökset                              |                  |
|    | Koulu 0                                     |       | Hakemus 0                          | Hakemuksen pvm 0 |
|    | Kaikki                                      |       | Kaikki                             | Kaikki           |
|    | Kotkan lyseo                                |       | <u>H4 Loma-anomus yli 5 päivää</u> | 24.05.2024       |
|    |                                             |       |                                    |                  |
|    |                                             |       |                                    |                  |
|    |                                             |       |                                    |                  |

Tallennettuasi tiedot voi poistua lomakkeelta esim. Wilmasi etusivulle.

Kun ryhmänohjaaja/rehtori on hyväksynyt loma-anomuksen, tulee "Päätös", "Päätöksen päivämäärä" ja "Päätöksen voimassaolo -kenttiin lisätietoa ja myönnetty loma siirtyy opiskelijan poissaolotietoihin. Päätöksestä ei lähetetä erillistä viestiä.

Päätös -kohdan tekstiä klikkaamalla pääset näkemään mm. mahdolliset ohjeet itsenäiseen opiskeluun poissaolojakson ajaksi.

| Päätös 🔅 |  |
|----------|--|
|----------|--|